## INSTRUCTIONS TO SIGN UP TO YOUR French Summer Work - D'ACCORD TEXTBOOK

If you are a new student to Allen D Nease HS:

- 1. Go to www.vhlcentral.com
- 2. Click on create an account
- 3. Username: use your email name, one that you CHECK OFTEN
- 4. Email: use your email name, one that you CHECK OFTEN
- 5. Password: to your discretion; WRITE IT DOWN where you can always check, should you forget (your teacher will NOT have access to this information, only VHL)
- 6. Under personal profile, USE YOUR LEGAL NAME, so it matches my gradebook. Complete all blanks.
- 7. Deselect everything under "email preferences"
- 8. Accept terms of use
- 9. To "Find a school": type in Allen D Nease High School, find our school, and select school.
- 10. Under "course" you will see image of various texts. Please select book corresponding to your level:
  - a. Rising French 2 Pre-IB D'Accord 1 (red)
  - b. Rising French 3 Pre-IB D'Accord 2 (orange)
  - c. Rising French 4 Pre-IB D'Accord 3 (blue)

Find the corresponding session to your level and complete the "Summer Work activities (you will have until August 19<sup>th</sup> to do so).

If you are an existing student at Allen D Nease HS:

Pick up instructions at #10

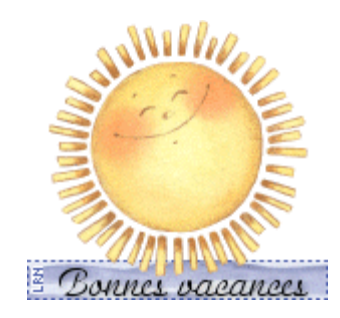

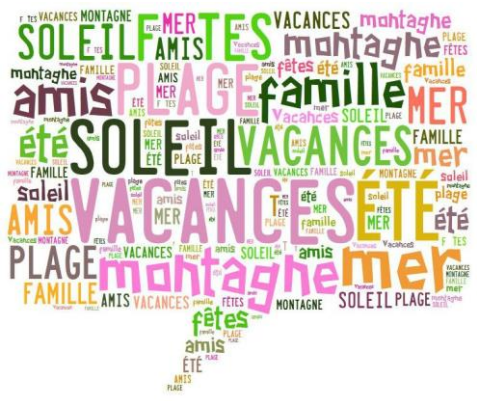